# Laboratori virtuali

Istruzioni per l'accesso

## Introduzione

L'accesso ai laboratori virtuali è possibile:

- da un thin client messo a disposizione dall'Ateneo nei laboratori appositamente messi a disposizione degli studenti
- da un qualsiasi computer collegato in rete e dotato di un browser in grado di supportare HTML 5

Questo documento illustra le modalità di accesso alle macchine virtuali (VM) dei laboratori, mediante un computer dotato di browser HTML5.

#### Accesso

Per accedere ai laboratori virtuali, occorre puntare il proprio browser all'indirizzo

https://mydesk.unimore.it

| 🙀 Università degli Studi di Modena e Reggio Emilia                               |                                                                                                    | 🛨 Client UDS 🚯 In | o Italiano 🗸 |
|----------------------------------------------------------------------------------|----------------------------------------------------------------------------------------------------|-------------------|--------------|
|                                                                                  | and the second second sec |                   |              |
|                                                                                  | UniMORE Virtual Desktop Infrastructure                                                                                                    |                   |              |
|                                                                                  | Nome utents *  Password  Autenticatore Servizi generali  Accesso                                                                                                    |                   |              |
|                                                                                  |                                                                                                    |                   |              |
| Utilizziamo i cookie per tracciare l'utilizzo e le preferenze Per saperne di più |                                                                                                    |                   | Ho capito    |

Per l'accesso ai laboratori, occorre selezionare, in corrispondenza del campo **Autenticatore**, la voce **Laboratori** 

| Servizi generali |         |  |
|------------------|---------|--|
| Laboratori       |         |  |
|                  | Accesso |  |
|                  |         |  |

A questo punto l'utente viene rediretto alla pagina di autenticazione dell'identity provider UniMORE.

| UNIMORE<br>INVESTIÓ DEGLÍ STUDI DI<br>UNIVERSITÀ DEGLÍ STUDI DI<br>UNIVERSITÀ DEGLÍ STUDI DI                                                                |                                                                                                    |
|----------------------------------------------------------------------------------------------------|----------------------------------------------------------------------------------------------------|
| Nome utente                                                                                                    | > Password dimenticata?<br>> Serve aiuto?                                                            |
| Clear prior granting of<br>permission for release of your<br>information to this service.<br>(Informations).                                                |                                                                                                    |
| Accesso<br>Oppure                                                                                                    |                                                                                                    |
| Entra con SPID                                                                                                    |                                                                                                    |
| <u>Università degli Studi di Modena e Reggio En</u><br>Modena: Via Università 4, 41121 Modena, Tel: 059<br>Reggio Emilie: Vale A Alegio 4, 42121 Reggio Emi | 111a - Parita IVA. 00427620364<br>2056211 - Fax 059 245156<br>n. Ful: 0522 523041 - Fax 0522 523045. |

Dopo aver fornito le proprie credenziali, all'utente verranno mostrate le VM per cui ha l'autorizzazione ad accedere.

| 🕠 Università degli Studi di Modena e Reggio Emilia | 💆 UDS Client                                                                     | i About English 🗸 | vignone 👻 |
|----------------------------------------------------|----------------------------------------------------------------------------------|-------------------|-----------|
| FIM Labs                                           | Laboratori didattici Dipartimento di Scienze Fisiche, Informatiche e Matematiche | ~                 |           |
| DCE Labs                                           | Laboratori didattici Dipartimento Comunicazione ed Economia                      | ~                 |           |
| DEMB Labs                                          | Laboratori didattici Dipartimento di Economia "Marco Biagi"                      | ~                 |           |
| DSCG Labs                                          | Laboratori didattici Dipartimento di Scienze Chimiche e Geologiche               | ~                 |           |
| DIEF Labs                                          | Laboratori didattici Dipartimento di Ingegneria "Enzo Ferrari"                   | ~                 |           |
| DSLC Labs                                          | Laboratori didattici Dipartimento di Studi Linguistici e Culturali               | ^                 |           |
| DSLC Win10                                         |                                                                                  |                   |           |
|                                                    |                                                                                  |                   | © UNIMORE |

A questo punto, l'utente ha a disposizione la possibilità di accedere alla VM in due diverse modalità:

- accesso mediante client RDP (per es., Connessione di Desktop Remoto in ambiente Windows)
- mediante il proprio browser HTML 5

Le due modalità sono meglio spiegate nei successivi paragrafi.

## Accesso mediante client RDP

<u>L'accesso mediante client RDP è la modalità predefinita se si tenta di accedere alla VM dalla rete UniMORE, sia se collegati ad essa direttamente, sia mediante accesso VPN.</u> I prerequisiti per l'accesso mediante client RDP sono:

- Client RDP
  - Connessione Desktop Remoto per Windows
  - FreeRDP per Linux / MacOS
- Client UDS

Per installare il Client UDS è sufficiente puntare il browser all'indirizzo <u>https://mydesk.unimore.it</u> (senza dover effettuare l'accesso) e cliccare sul link in alto a destra <u>Client UDS</u>

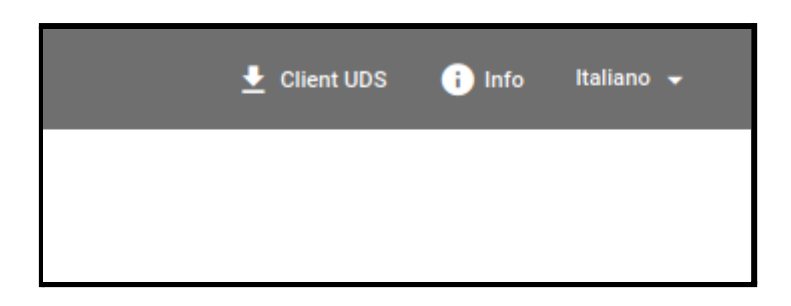

Successivamente, occorre scaricare la versione del client per il proprio sistema operativo.

| 🚱 Università degli Studi di Modena e Reggio Emilia |                                                                                                    |                                                                                                    |                                                                                                  | 🞍 UDS Client 🔋 About Er                                                        | nglish 👻 |
|----------------------------------------------------|----------------------------------------------------------------------------------------------------|----------------------------------------------------------------------------------------------------|--------------------------------------------------------------------------------------------------|--------------------------------------------------------------------------------|----------|
|                                                    |                                                                                                    | UDS Client                                                                                                    |                                                                                                  |                                                                                |          |
| Windows (ex<br>Windows client                      | Ke) Mac OS X client                                                                                       | Linux (deb)<br>Debian based Linux client<br>(requires Python-3.6 or<br>newer)                                         | Linux (rpm)<br>(Fedora, Suse,) (requires<br>Python-3.6 or newer)                                 | Linux (gz)<br>Generic. targz Linux client<br>(requires Python-3.6 or<br>newer) |          |
|                                                    | Legacy Linux<br>(deb)<br>Legacy Debian based Python 2.7<br>Linux cilent (requires outdated<br>Python-2.7) | Legacy Linux<br>(rpm)<br>Legacy RH based Linux cilent<br>(Fedora, Centos, Suse., u) (requires<br>outdated Python-2.7) | Legacy Linux<br>(rpm)<br>Legacy OpenSue based Linu:<br>client) (requires outdated<br>Python:2.7) |                                                                                |          |
| Download UDS client     Legacy clients are on      | for your platform<br>y provided for old operating system suppor                                           | rt. Try to avoid them.                                                                                                |                                                                                                  | -                                                                              |          |

A questo punto è sufficiente effettuare l'accesso a <u>https://mydesk.unimore.it</u> e cliccare sulla VM che si vuole lanciare, e verrà aperta una connessione RDP verso la VM.

## Accesso mediante browser HTML 5

L'accesso mediante browser HTML 5 è la modalità predefinita <u>se si tenta di accedere alla</u> <u>VM da Internet. Si noti che ciò consente la possibilità di utilizzare risorse interne alla rete</u> <u>senza dover utilizzare un client VPN.</u>

Tuttavia, è possibile effettuare il collegamento mediante browser HTML 5 anche dall'interno di UniMORE, per esempio nei casi in cui il computer utilizzato non sia dotato di un client RDP supportato.

Analizziamo, nei paragrafi seguenti, entrambi i casi.

#### Accesso via HTML 5 da fuori UniMORE

Nel caso che effettui il tentativo di connessione da fuori UniMORE, per avviare la VM è sufficiente effettuare l'accesso a <u>https://mydesk.unimore.it</u> e cliccare sulla VM che si vuole lanciare.

| 🔛 Università degli Studi di Modena e Reggio Emilia | 💆 UDS Client                                                                     | i About | English 👻 | vignone 👻 |
|----------------------------------------------------|----------------------------------------------------------------------------------|---------|-----------|-----------|
| FIM Labs                                           | Laboratori didattici Dipartimento di Scienze Fisiche, Informatiche e Matematiche |         | ~         |           |
| DCE Labs                                           | Laboratori didattici Dipartimento Comunicazione ed Economia                      |         | ~         |           |
| DEMB Labs                                          | Laboratori didattici Dipartimento di Economia "Marco Biagi"                      |         | ~         |           |
| DSCG Labs                                          | Laboratori didattici Dipartimento di Scienze Chimiche e Geologiche               |         | ~         |           |
| DIEF Labs                                          | Laboratori didattici Dipartimento di Ingegneria "Enzo Ferrari"                   |         | ~         |           |
| DSLC Labs                                          | Laboratori didattici Dipartimento di Studi Linguistici e Culturali               |         | ^         |           |
|                                                    |                                                                                  |         |           |           |
| DSLC Win10                                         |                                                                                  |         |           |           |
|                                                    |                                                                                  |         |           | © UNIMORE |

A questo punto, verrà aperta una nuova scheda nel browser, all'interno della quale verrà avviata una connessione di desktop remoto verso la VM.

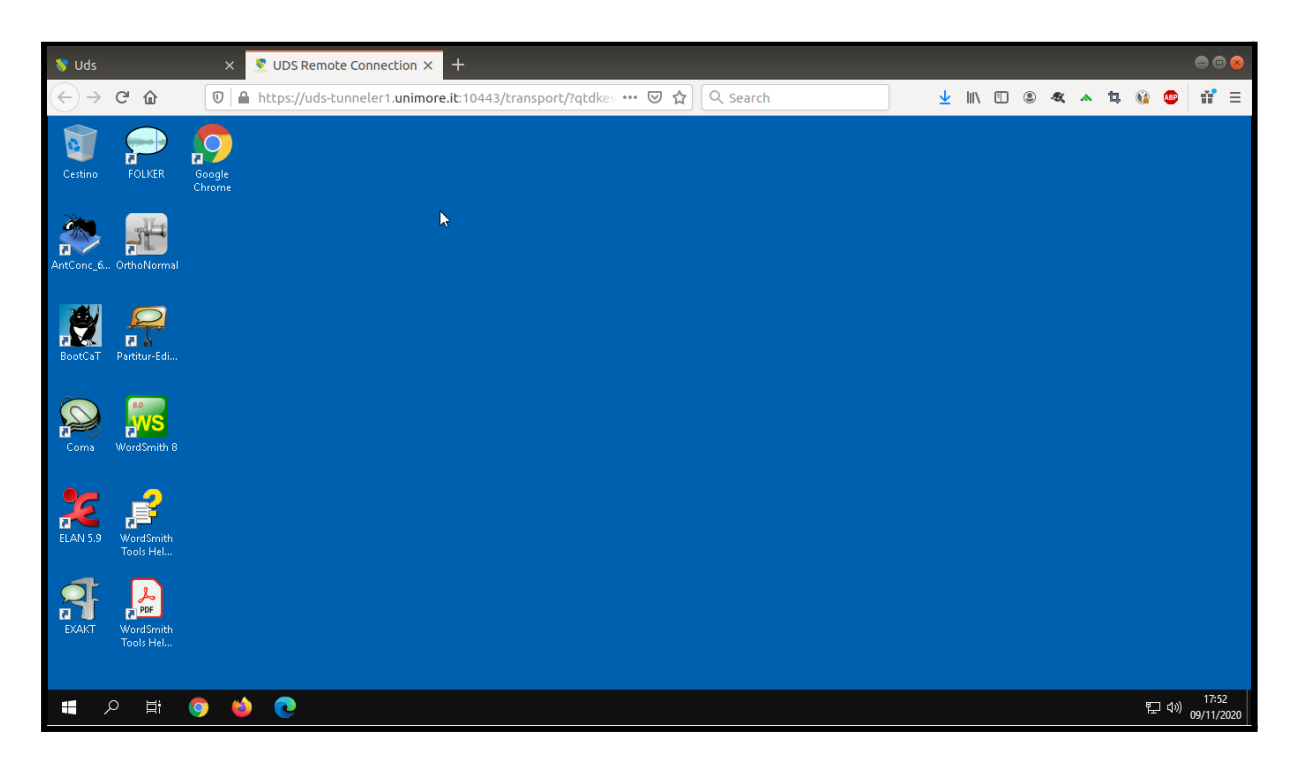

#### Accesso via HTML 5 dalla rete UniMORE

Nel caso in cui si tenti la connessione dalla rete UniMORE (incluso l'accesso via VPN), dopo aver effettuato l'accesso all'indirizzo <u>https://mydesk.unimore.it</u>, si noterà che l'icona della

VM che si desidera avviare presenta un cosiddetto *burger menu* in alto a destra (come evidenziato dalla figura seguente)<sup>1</sup>.

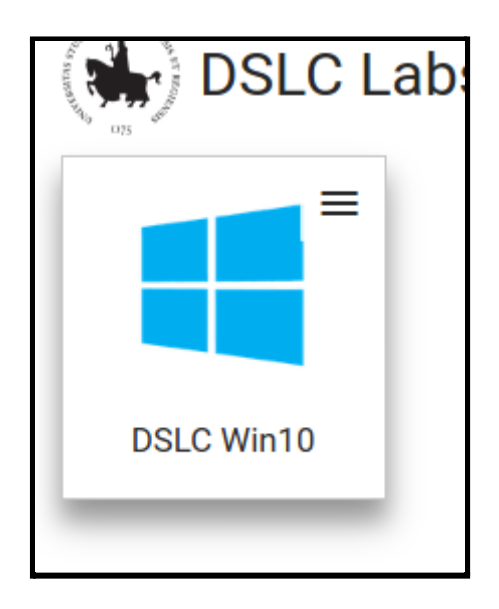

Cliccando sul menu è possibile scegliere tra due opzioni:

- Direct RDP
- HTML5 RDP

| DSLC Labs     | Laboratori didattici Dipartimento di S |
|---------------|----------------------------------------|
|               |                                        |
| Connections > | DSLC Win10 (DIrect RDP)                |
| DSLC Win10    | 5 DSLC Win10 (HTML5 RDP)               |
|               |                                        |

Cliccando sulla seconda opzione, verrà aperta una nuova scheda nel browser, all'interno della quale verrà avviata una connessione di desktop remoto verso la VM.

<sup>&</sup>lt;sup>1</sup> Il *burger menu* è visibile esclusivamente se la VM è abilitata alla doppia possibilità di connessione via RDP o HTML 5

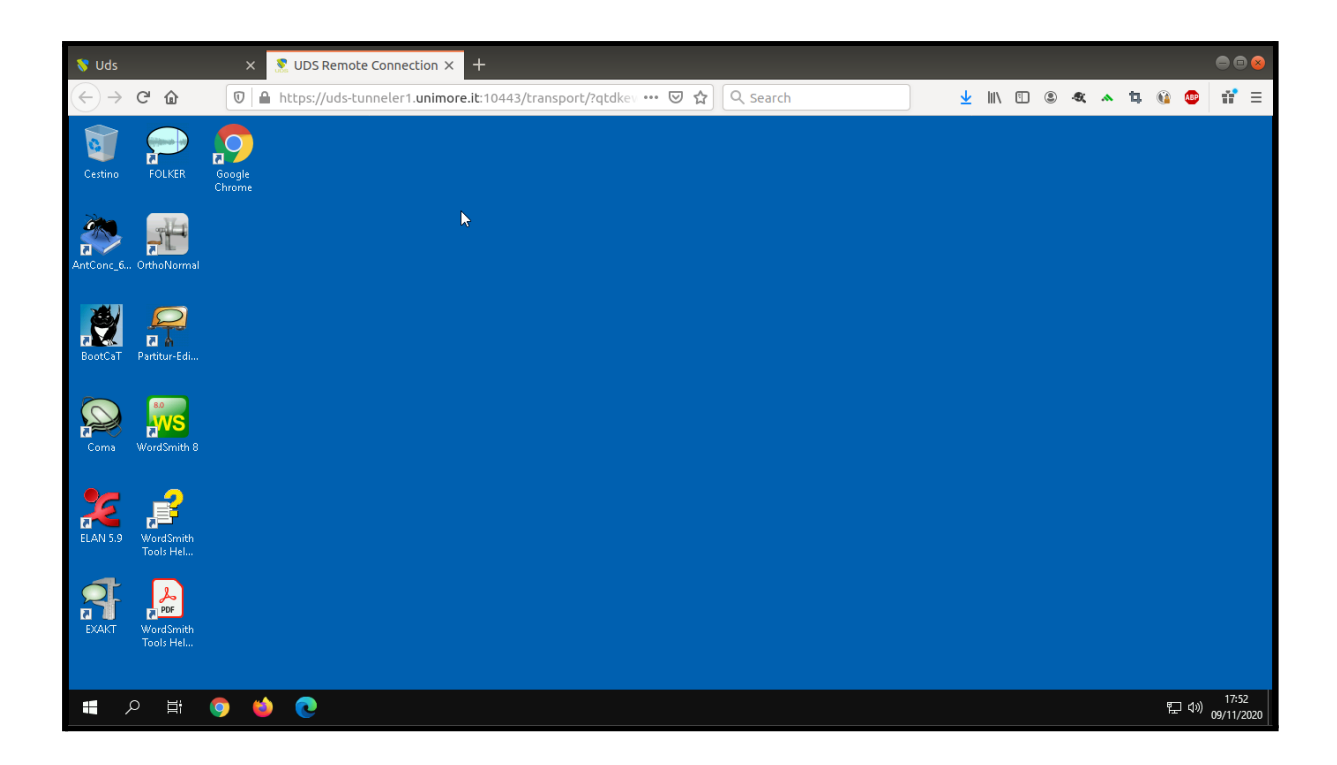

## Avvertenze generali

- L'accesso alle VM è consentito al personale afferente al Dipartimento a cui esse sono associate e a tutti gli studenti dei corsi di laurea attivati dallo stesso dipartimento
- Le VM dedicate ai laboratori didattici sono generalmente del tipo **non persistente**, ciò significa che la VM viene creata dinamicamente all'accesso e distrutta alla disconnessione, per cui eventuali dati salvati sulla VM verranno persi
- Gli utenti sono incoraggiati a salvare eventuali dati di lavoro sul cloud, per es. su Google Drive, o su dispositivi di memorizzazione locali (per es. pen drive, dischi USB, ecc.)
- Generalmente è consentita la possibilità di utilizzare memorie di massa o stampanti locali, secondo la configurazione del proprio client RDP
- Nei caso in cui un elevato numero di accessi rischi di esaurire le risorse a disposizione degli utenti, potrebbe essere limitato l'accesso a determinate VM, secondo il calendario delle esercitazioni previste per ciascun corso di laurea o specializzazione, agli utenti che hanno titolo ad accedere a tali esercitazioni